## **Getting Started**

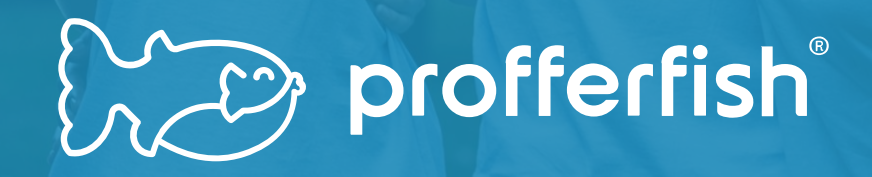

#### **Account Set Up**

- Please ask your counselor for a "Quick Start Guide".
- Follow these steps to create your account.
- Important Notes:
  - Your name must match what your school has on file.
  - Use a private email. (HCPS emails are not set-up for communications with Profferfish)
  - Parents and guardians utilize the same account as students.

#### Parent and Student Quick Start Guide

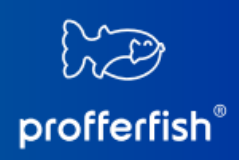

#### STEP 1: SIGN UP AT PROFFERFISH.COM

Select LOG IN from top navigation
 Select "Don't Have an Account? Sign Up"

Our name must match what your school has on file exactly

- 🚯 Use a private email, **do not** use your school email
- 1 Students & Parents use the same dashboard

#### **STEP 2:** DISCOVER NONPROFITS & SERVICE OPPORTUNITIES

Pre-Approved Nonprofits & Organizations View pre-approved Nonprofits and associated service opportunities.

Opportunities Quickly and easily see ALL service opportunities.

Pre-Approved Service

#### Submit a New Nonprofit or Service Opportunity

If you discover a Nonprofit or service opportunity that is not pre-approved, submit it to your counselor for approval here.

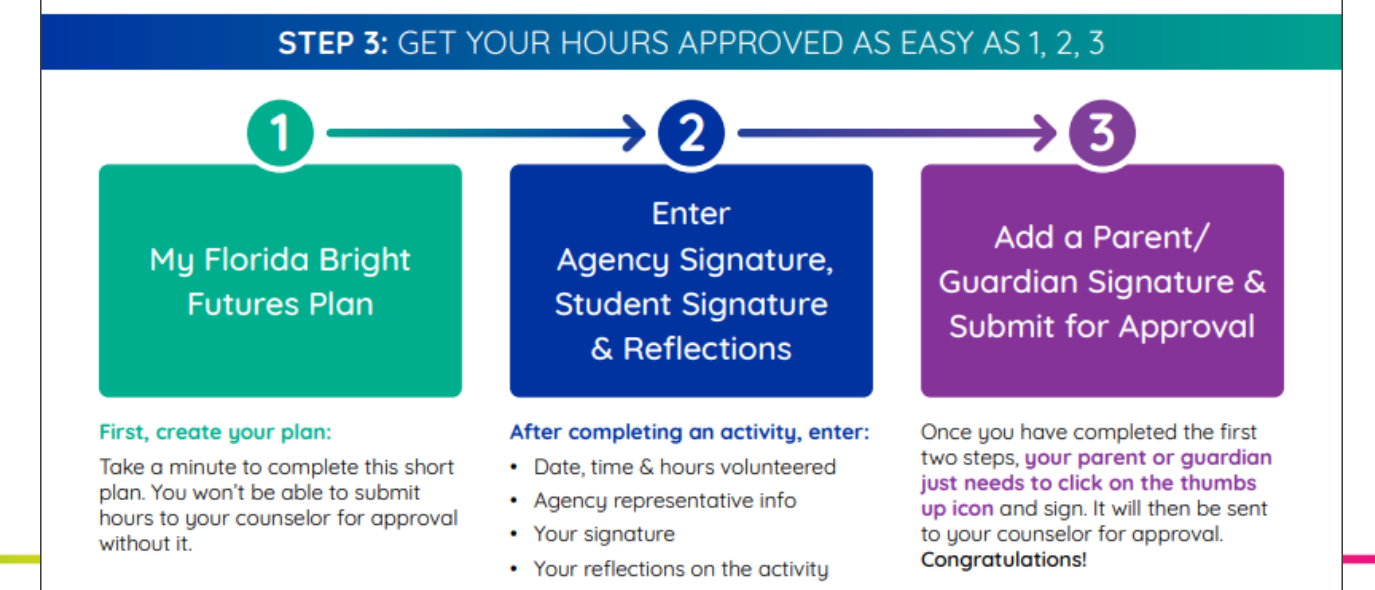

#### View Approved Nonprofits & Organizations

 Click on "Approved Nonprofits & Organizations".

offerfis

• This will provide a list of nonprofits & organizations already approved by your counselor. (See next slide)

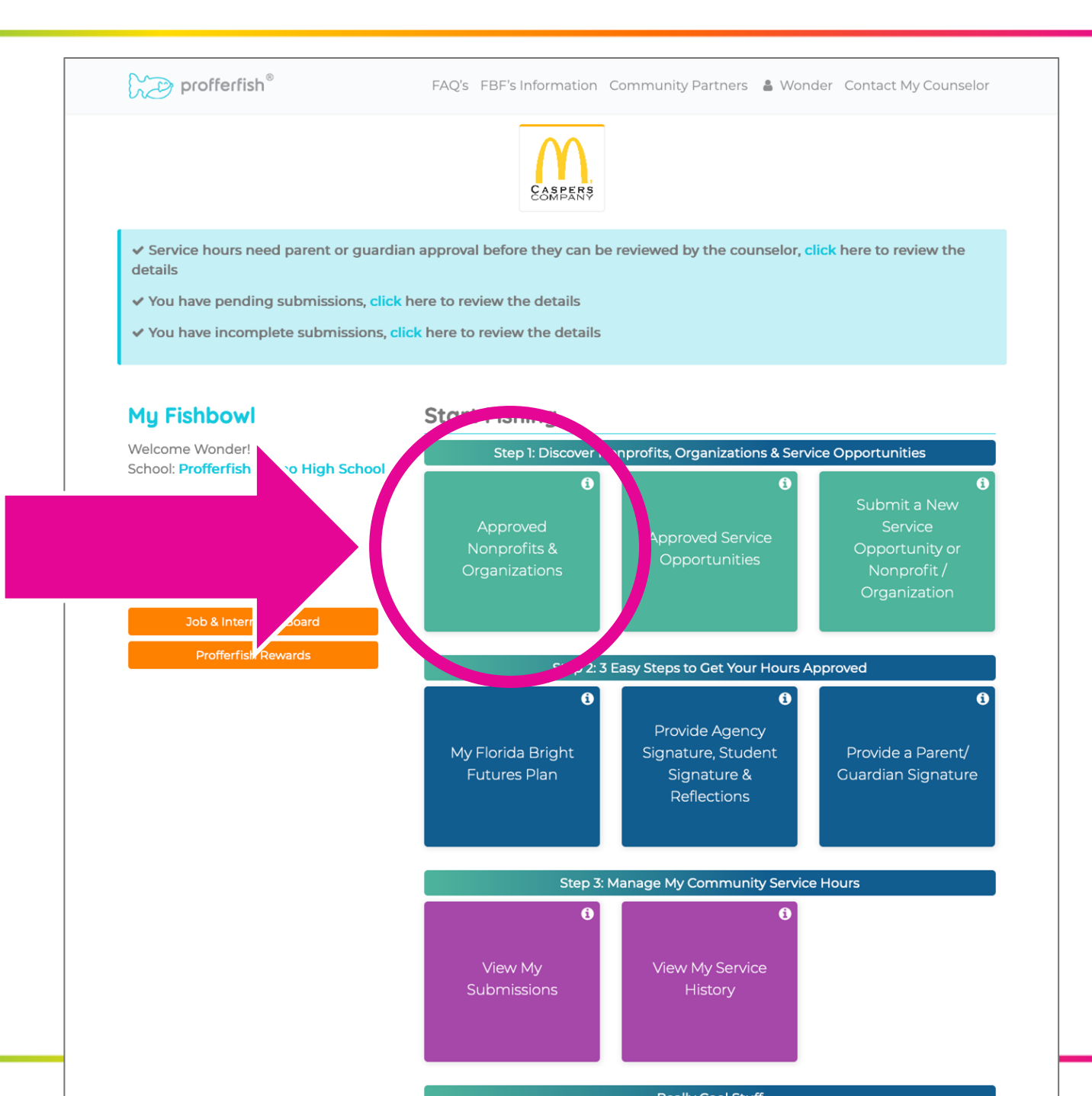

## View Approved Nonprofits & Organizations

- Approved Nonprofits & Organizations page shown.
- Important Note:
  - There must be an approved service opportunity associated with the nonprofit or organization before you can receive credit for a service activity.

|                               | CAMPERS                                                                                                   |                |          |                    |
|-------------------------------|----------------------------------------------------------------------------------------------------|----------------|----------|--------------------|
| B Dashboard                   | proved Nonprofits                                                                                         | & Organizatio  | ns       |                    |
| Show 50 v entries             |                                                                                                    |                |          | Search records     |
| Nonprofits                    | ↑↓ Causes                                                                                                 | °↓ City        | ↑↓ State | ↑↓ Zip Code ↑↓     |
| 4ocean Community Cleanup      | Environment                                                                                               | Boca Raton     | Florida  | 33487              |
| American Heart Association    | Health                                                                                                    | St. Petersburg | Florida  | 33716              |
| Brandon Animal Medical Center | Animals                                                                                                   | Brandon        | Florida  | 33511              |
| Kevin's Foster Kids           | Foster Care                                                                                               | North Pole     | Alaska   | 44444              |
| Profferfish Demo High School  | Abuse,<br>Animals,<br>Children,<br>Education,<br>Environment,<br>Foster Care,<br>Homelessness,<br>Poverty | Tampa          | Florida  | 33629              |
| Serving My Community          | Animals,<br>Children,<br>Environment,<br>Health,<br>Hunger,<br>Poverty                                    | Tampa          | Florida  | 12345              |
| Showing 1 to 6 of 6 entries   |                                                                                                    | First          | Previous | a 1 Next Last      |
| profferfish <sup>®</sup>      |                                                                                                    |                |          | terms & conditions |
|                               |                                                                                                    |                |          |                    |

profferfis

## View Approved Service Opportunities

 Click on "Approved Service Opportunities" to browse through service opportunities already approved by your counselor. (See next slide)

profferfis

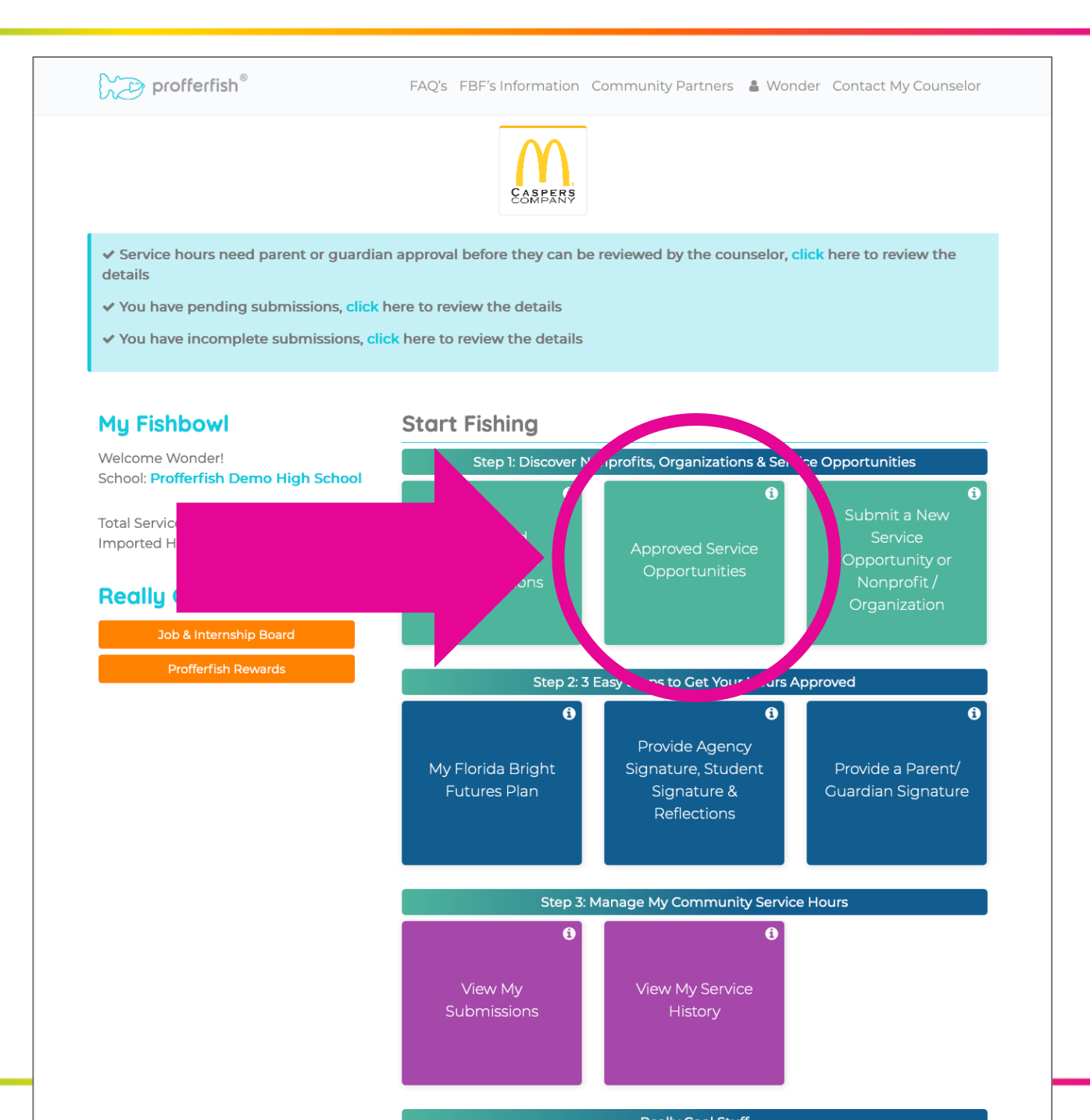

## View Approved Service Opportunities

- "Approved Service Opportunities" page shown.
- Important Notes:
  - If you discover a new service opportunity (not on the approved service opportunity list) associated with an approved nonprofit, it's super easy to submit to your counselor for approval.
  - Go to the "Submit a New Service Opportunity or Nonprofit/Organization" button on your dashboard.

| profferfish <sup>®</sup>          | FAQ's FI | BF's Information Commu           | nity Partners   🔒                                                                                         | Wonder Con         | tact My Counselor  |
|-----------------------------------|----------|----------------------------------|----------------------------------------------------------------------------------------------------|--------------------|--------------------|
|                                   |          | CAMPERS                          |                                                                                                    |                    |                    |
|                                   | oproved  | Service Opport                   | unities                                                                                                   |                    |                    |
| how 50 v entries                  |          |                                  |                                                                                                    | Search records     |                    |
| Service Opportunities             | Ť↓       | Nonprofit 斗                      | Causes 斗                                                                                                  | FBF's<br>Qualified | Submit<br>** Hours |
| Attend to Boarded Animals         |          | Brandon Animal<br>Medical Center | Animals                                                                                                   | YES                | 0                  |
| Beach Clean Up at Rock Hill Beach |          | 4ocean Community<br>Cleanup      | Environment                                                                                               | YES                | 0                  |
| Beach Cleanup at Clearwater Beach |          | 4ocean Community<br>Cleanup      | Environment                                                                                               | YES                | 0                  |
| Beach Cleanup at St. Pete Beach   |          | 4ocean Community<br>Cleanup      | Environment                                                                                               | YES                | 0                  |
| Cafeteria Work                    |          | Profferfish Demo High<br>School  | Abuse,<br>Animals,<br>Children,<br>Education,<br>Environment,<br>Foster Care,<br>Homelessness,<br>Poverty | YES                | Ø                  |
| Cleaning at AMC                   |          | Brandon Animal<br>Medical Center | Animals                                                                                                   | YES                | ٥                  |
| Cutting Grass                     |          | Serving My<br>Community          | Animals,<br>Children,<br>Environment,<br>Health,<br>Hunger,<br>Poverty                                    | YES                | Ø                  |
| Football Game Concession Stand    |          | Profferfish Demo High<br>School  | Abuse,<br>Animals,<br>Children,<br>Education,<br>Environment,<br>Foster Care,<br>Homelessness,            | YES                | Ø                  |

#### Submit a New Service Opportunity or Nonprofit/ Organization

- Click on "Submit a New Service Opportunity/Organization".
- This allows you to submit a new service opportunity OR organization to your counselor that is not on the approved list.
- Do not submit a service opportunity OR nonprofit/organization if it is already on the approved list.

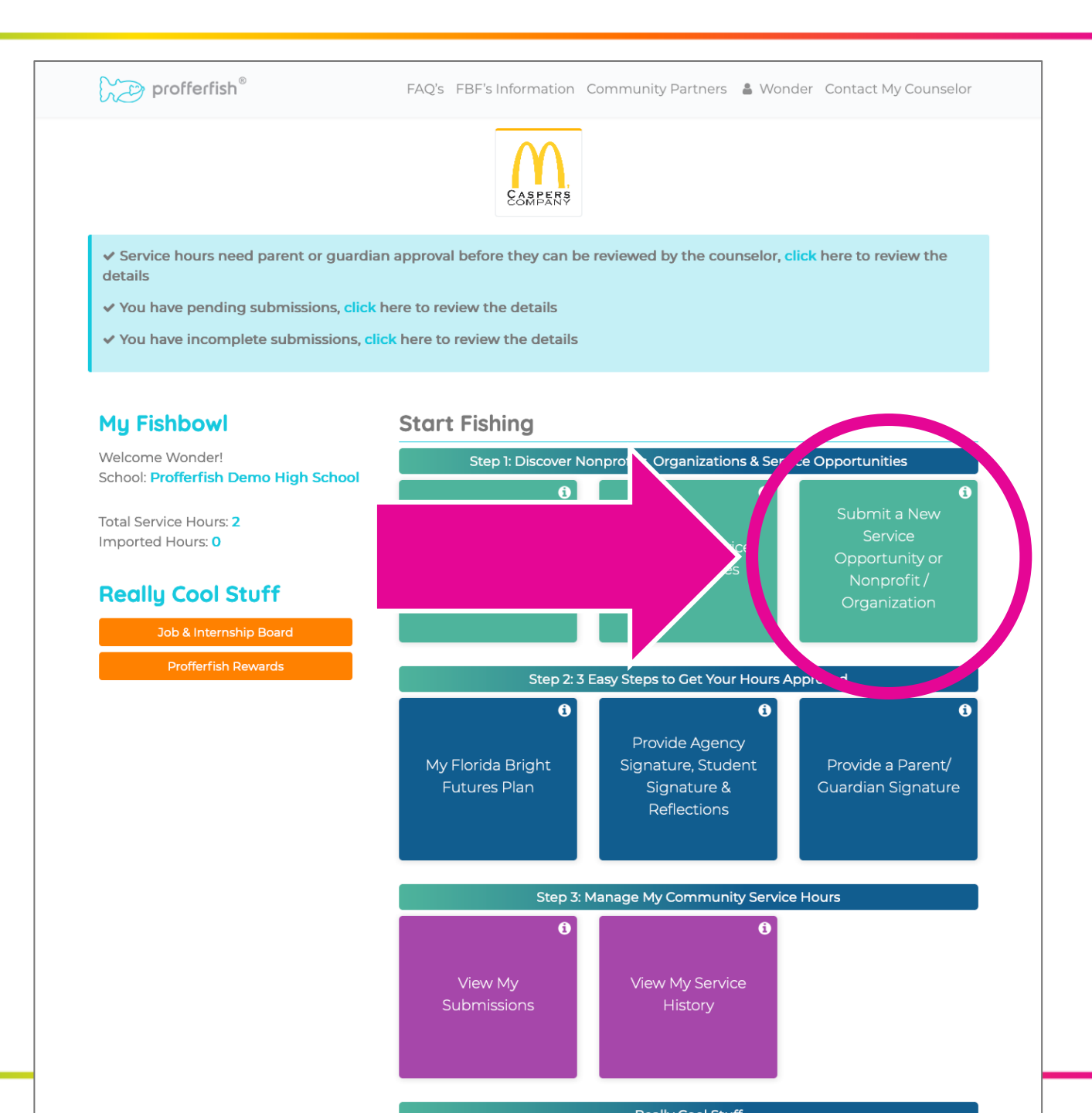

#### Submit a New Service Opportunity Step 1

- Confirm the service opportunity is not on the approved list.
- Complete the form and answer the questions.

#### **Important Notes:**

- This section allows you a quick and easy way to submit an opportunity to your counselor for approval.
- The button for submitting completed service hours is different. Go to "Provide Agency Signature, Student Signature & Reflections".

| CAMPERS                                                                                                    |                                                                                                    |
|----------------------------------------------------------------------------------------------------|----------------------------------------------------------------------------------------------------|
| vice Opportunity Or Nonprofit/Organ                                                                                                    |                                                                                                    |
| nity Submit a New Nonprofit or 0                                                                                                    | Drganization                                                                                                    |
| t be approximately provide the submit an associated service opportun<br>anization in the "Name of Nonprofit or Organization" box below. | ity. Type in the name of the                                                                                                    |
| Service Opportunity Details*                                                                                                    |                                                                                                    |
| B I Ø := ;= 44                                                                                                    |                                                                                                    |
|                                                                                                    |                                                                                                    |
|                                                                                                    |                                                                                                    |
|                                                                                                    |                                                                                                    |
|                                                                                                    |                                                                                                    |
|                                                                                                    |                                                                                                    |
|                                                                                                    |                                                                                                    |
| it, you must check this box and answer the questions.                                                                                   |                                                                                                    |
| vith some other material benefit? *                                                                                                    |                                                                                                    |
| ice? *                                                                                                    |                                                                                                    |
|                                                                                                    | rvice Opportunity Or Nonprofit/Organi         Image: Approved         Image: Approved         Image: Approved         Image: Approved         Image: Approved         Image: Approved         Image: Approved         Image: Approved         Image: Approved         Image: Approved         Image: Approved         Image: Approved         Image: Approved Approximation approximation approximati |

#### Submit a New Service Opportunity Step 2

profferfis

• Don't forget to check the box and click on submit.

| Is the activity court mandated community service? *                                                                                      |
|----------------------------------------------------------------------------------------------------|
| 0 Yes 0 No                                                                                                    |
| Is the service for the sole benefit of a religious house of worship and/or its congregation? *                                           |
|                                                                                                    |
| Will you be fostering animals? *                                                                                                    |
| 0 Yes 0 No                                                                                                    |
| Is the activity required for one of your classes? *                                                                                      |
| ○ Yes ○ No                                                                                                    |
| Are you donating an item like blood, hair, or canned food? *                                                                             |
| ○ Yes ○ No                                                                                                    |
| Will the hours be submitted after your graduation? *                                                                                     |
| ○ Yes ○ No                                                                                                    |
| Will a leader or responsible adult (not parent/guardian) with the organization be on site to evaluate and confirm student performance? * |
| Will the hours be performed overnight at a camp or event?<br>(Maximum of 8 hours per day) *                                              |
| O Yes ⊖ No                                                                                                    |
| I aggre that I have checked the list of Approved Service Opprocentities and what I am su mitting is not already on the list.             |
|                                                                                                    |

# Submit a New Nonprofit or Organization

- Confirm the nonprofit or organization is not on the approved list.
- For contact information, enter the person in charge of the service opportunities for the nonprofit or organization.
- Share how you will serve.
- Click **Submit**, and it's off to your counselor for review.

| profferfish <sup>®</sup>                                                  | FAQ's FBF's Information Community Partners      | Wonder Contact My Counselor  |
|---------------------------------------------------------------------------|-------------------------------------------------|------------------------------|
|                                                                           | EAMPERS                                         |                              |
| Submit A New Se                                                           | rvice Opportunity Or Nonprofit/O                | rganization                  |
| <ul> <li>✔ Dashboard</li> </ul>                                           | i Ap                                            | proved Nonprofits/Organ      |
| Submit a New S                                                            | Submit a New Nonp                               | rofit or Organization        |
| Name of Nonprofit or Organization *                                       | How                                             |                              |
| Contact Person Name*                                                      | B <i>I</i> ⊘ := ½= "                            |                              |
| Contact Person Email *                                                    |                                                 |                              |
| Contact Person Phone Number *                                             |                                                 |                              |
| Website                                                                   |                                                 |                              |
| <ul> <li>I agree that I have checked the list of<br/>the list.</li> </ul> | Approved Nonprofits/Organizations and what I am | submitting is not already on |
|                                                                           | SUBMIT                                          | Ø CANCEL                     |
| ₩₩ profferfish®                                                           |                                                 | terms & conditions           |

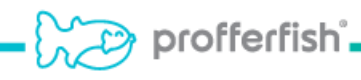

#### **Create Your Florida Bright Futures Plan**

- Click on "My Florida Bright Futures Plan".
- Your plan should include what you want to do, why, and how you plan on serving.

profferfis

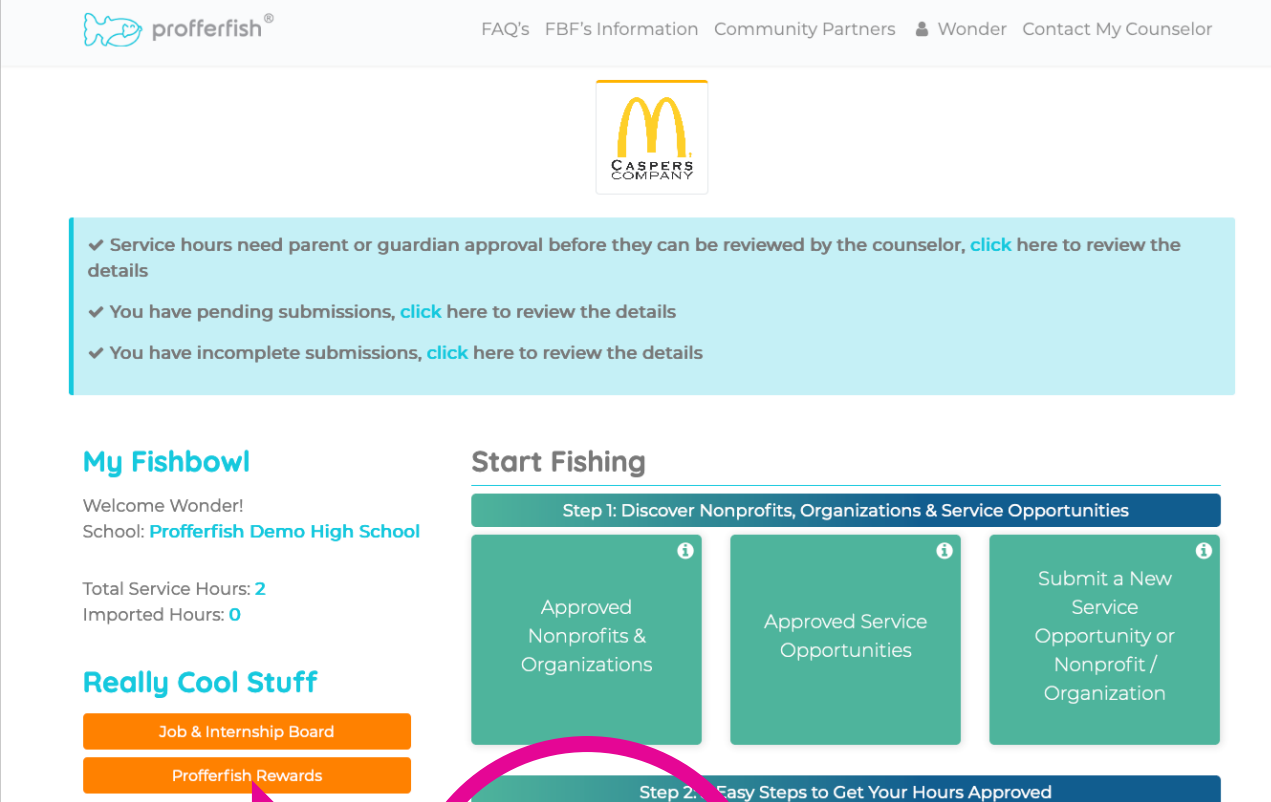

 Really Cool Stuff
 Organizations
 Opportunities
 Opportunities
 Nonprofit / Organization

 Job & Internship Board
 Step 2.
 Fasy Steps to Cet Your Hours Approved
 Image: Course of Course of Cours

#### Document Your Completed Service Hours Step 1

• Click on "Provide Agency Signature, Student Signature & Reflections".

profferfish

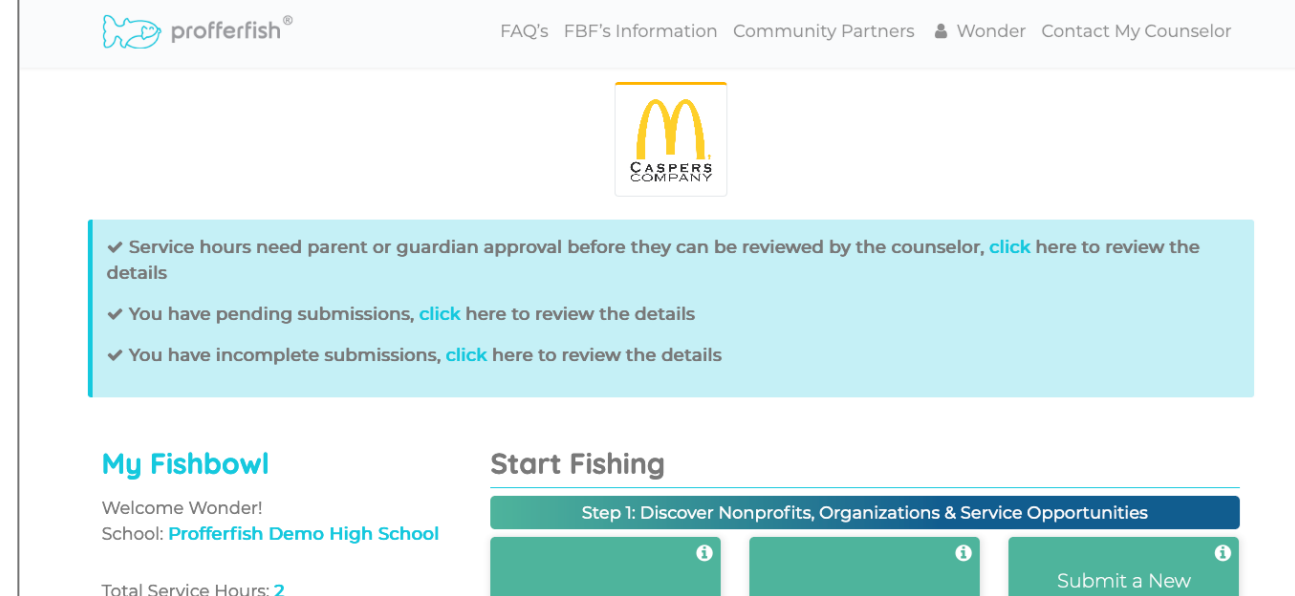

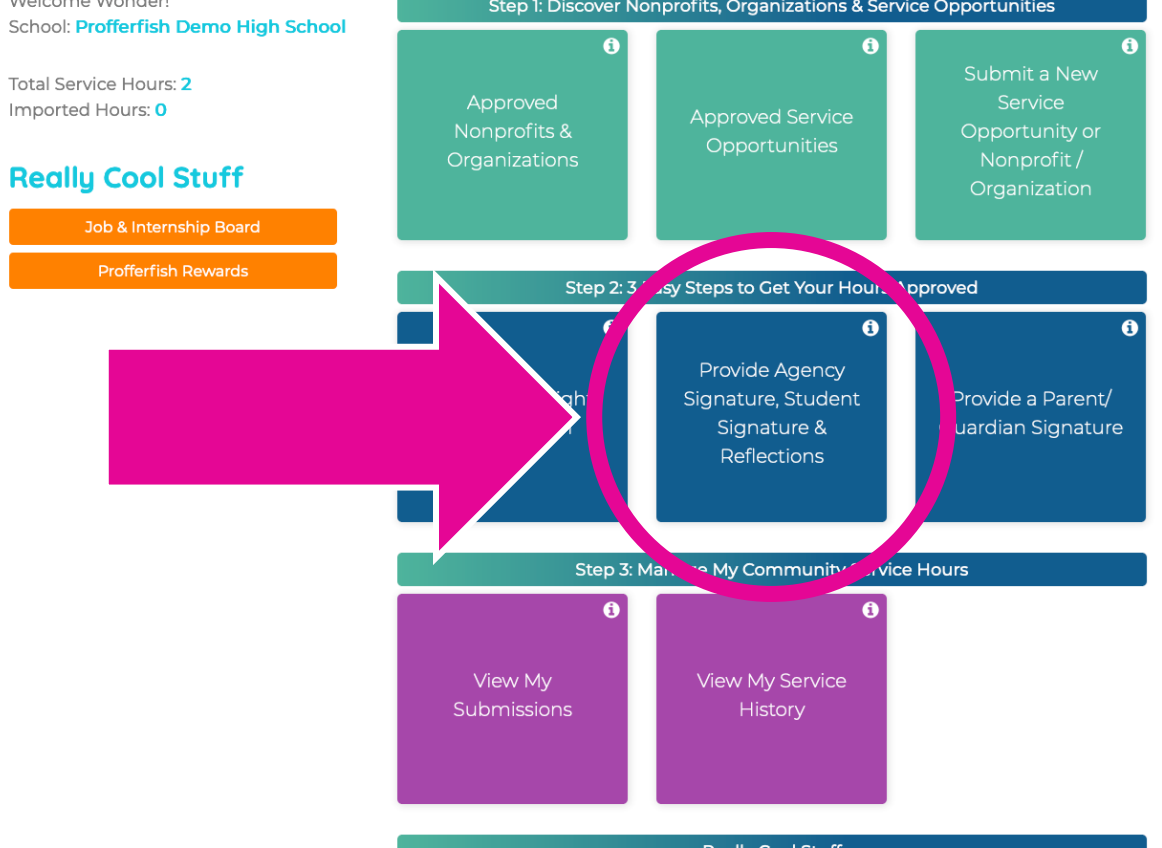

#### Document Your Completed Service Hours Step 2

- Select the nonprofit.
- Select the associated service opportunity.

|                                                                     |                                                                   | Ca                                               | SPERS<br>MPANY                      |                                                                        |                                |
|---------------------------------------------------------------------|-------------------------------------------------------------------|--------------------------------------------------|-------------------------------------|------------------------------------------------------------------------|--------------------------------|
| 📢 🛛 🖓 Dashboar                                                      | Subn                                                              | nit Signatures                                   | & Reflectio                         | ns To My                                                               |                                |
|                                                                     |                                                                   | Counselor                                        | For Approvo                         | al                                                                     |                                |
|                                                                     |                                                                   | please enter t                                   | the <b>stans</b> below              |                                                                        |                                |
| Name of Nonprofit *                                                 |                                                                   |                                                  | Service Opportun                    | ity*                                                                   |                                |
| Select Nonprofit                                                    |                                                                   |                                                  | Select Service C                    | Opportunity                                                            | ~                              |
| Reflection                                                          |                                                                   |                                                  |                                     |                                                                        |                                |
| B I @ := :=                                                         |                                                                   |                                                  |                                     |                                                                        |                                |
|                                                                     |                                                                   |                                                  |                                     |                                                                        |                                |
| Date *                                                              | Start Time *                                                      | End Time *                                       | Hours Logged * (M                   | faximum 8 hours is allowed)                                            |                                |
| <b>Date *</b><br>12/10/2021                                         | Start Time *                                                      | <b>End Time *</b><br>00:00 AM ~                  | Hours Logged * (M                   | faximum 8 hours is allowed)                                            | \$                             |
| <b>Date *</b><br>12/10/2021                                         | Start Time *<br>00:00 AM v                                        | <b>End Time *</b><br>00:00 AM ~                  | Hours Logged * (M                   | faximum 8 hours is allowed)                                            | ¢<br>+ Add More                |
| Date •<br>12/10/2021<br>Name of Service Age                         | Start Time *<br>00:00 AM ~<br>ency Contact *                      | End Time *<br>00:00 AM ~<br>Phone Number of Ser  | Hours Logged * (M                   | faximum 8 hours is allowed)<br>Email of Service Agenc                  | ¢<br>+ Add More<br>y Contact * |
| Date •<br>12/10/2021<br>Name of Service Age<br>Signature of Service | Start Time *<br>00:00 AM ~<br>ency Contact *                      | End Time *<br>00:00 AM v<br>Phone Number of Set  | Hours Logged * (M<br>rvice Agency * | faximum 8 hours is allowed) Email of Service Agenc                     | ¢<br>+ Add More<br>y Contact * |
| Date •<br>12/10/2021<br>Name of Service Age<br>Signature of Service | Start Time *<br>00:00 AM 	v<br>ency Contact *<br>Agency Contact * | End Time *<br>00:00 AM v<br>Phone Number of Ser  | Hours Logged * (M<br>rvice Agency * | faximum 8 hours is allowed) Email of Service Agenc                     | ¢ + Add More y Contact *       |
| Date * 12/10/2021 Name of Service Age Signature of Service          | Start Time *<br>00:00 AM ~<br>ency Contact *<br>Agency Contact *  | End Time *<br>00:00 AM 	v<br>Phone Number of Set | Hours Logged * (M                   | faximum 8 hours is allowed)  Email of Service Agence lent * Sign above | ¢ + Add More y Contact *       |

## **Provide Parent/Guardian Signature**

- This is the last step before your completed service activity is sent to your counselor for review.
- After the reflections section has been completed and the service agent approves, your completed service opportunity will show up in the "Provide a Parent/Guardian Signature" button.
- Once a parent or guardian approves, it's off to your counselor!

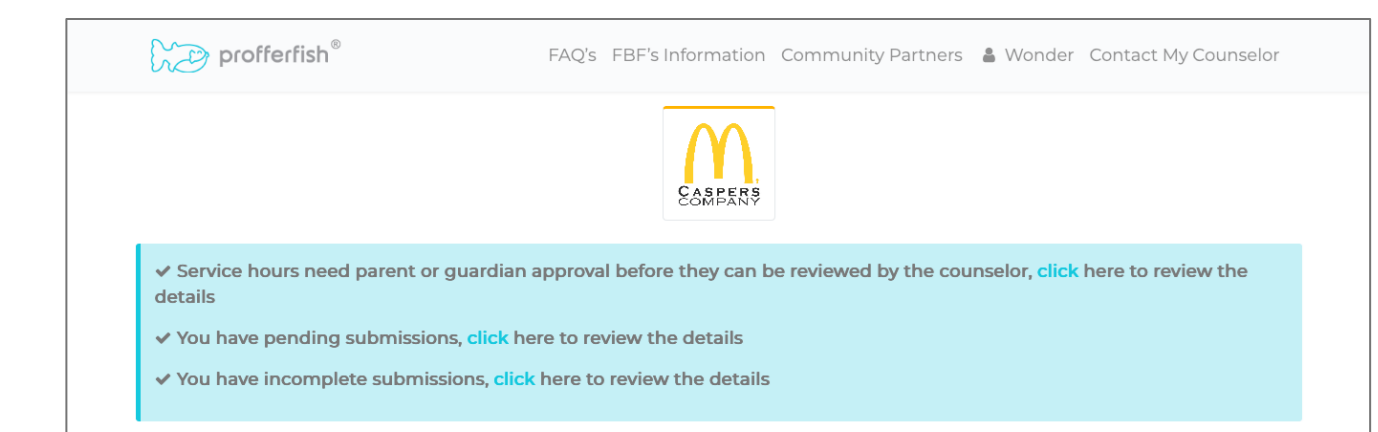

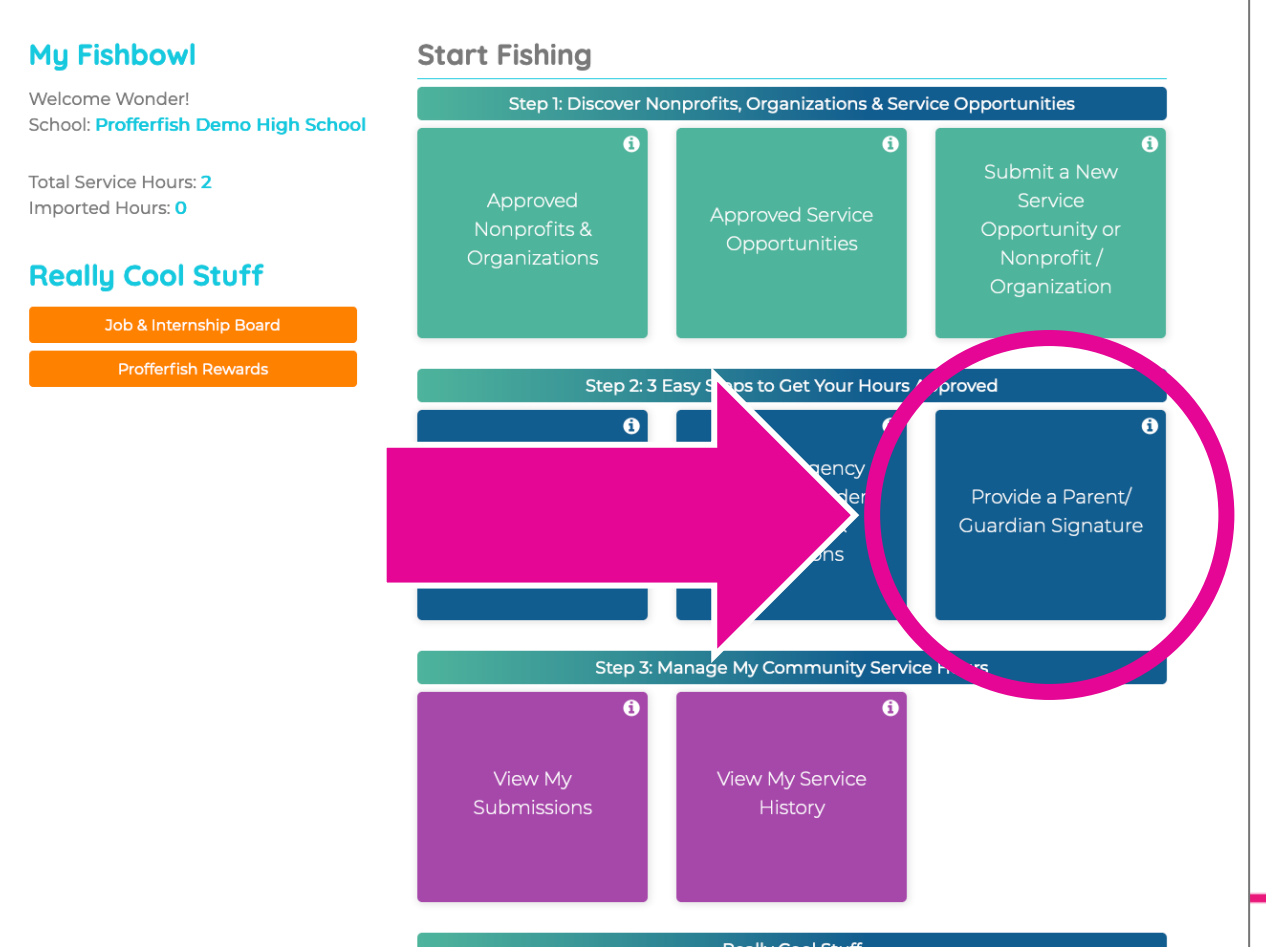

## **Helpful Tips**

- Don't forget to view the FAQ section at the top of your dashboard<sup>©</sup>
- Parents and students share the same dashboard:
  - No need for separate logins.
- If you are unsure of the status of a submission:
  - Select "View My Submissions" on your dashboard.
  - This is a quick and easy way to see the status of service hours, service opportunities, and nonprofits.
- If you have not received an email approval from the agency contact:
  - Open the service opportunity in the "Incomplete Submission" section and select the pencil.
  - Click on the submit button and a second email will be sent to the agent for approval.
- If you entered the incorrect agency email:
  - Simply change the email and click on the submit button. A second email will be sent to the new agent for approval.

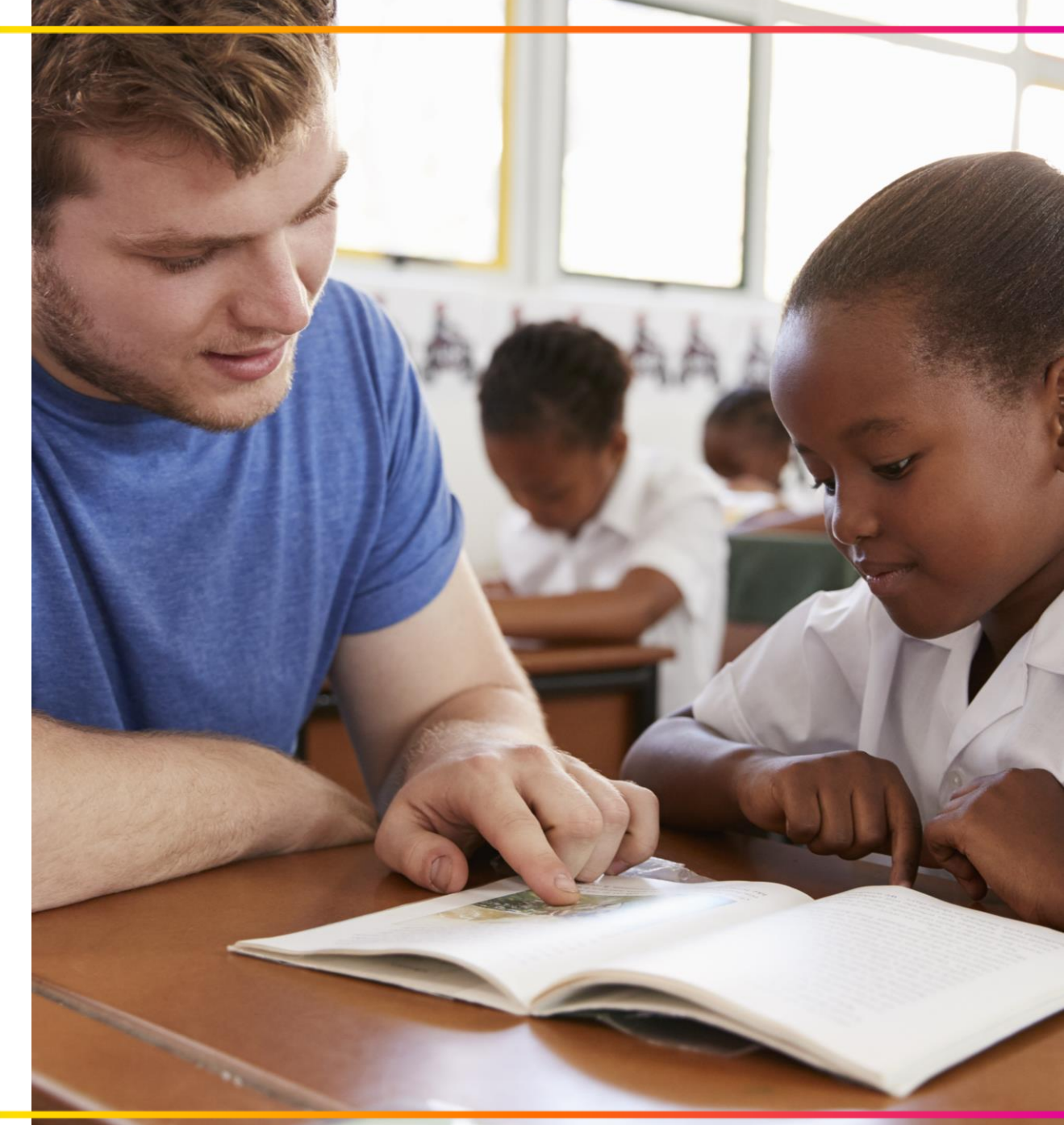

# Thank you!

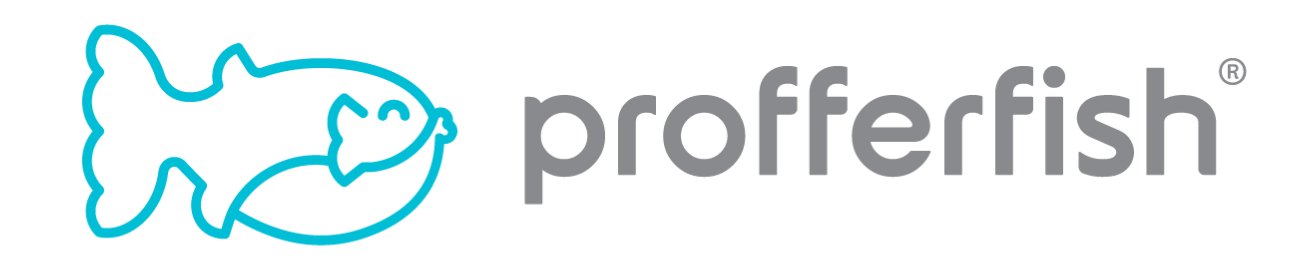